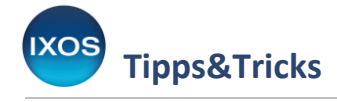

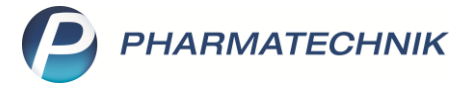

## **Die Vorablieferung**

Im Apothekenalltag kann es vorkommen, dass Sie Artikel ohne eine vorliegende Verordnung vorab abgeben möchten, auch wenn dabei die Art der Abrechnung sowie die Preisbildung noch nicht feststehen.

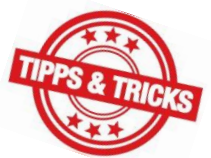

Ein typischer Anwendungsfall ist die Belieferung von Arztpraxen: Manche Ärzte vereinbaren mit ihrer Apotheke eine kontinuierliche Belieferung von Praxisbedarf und übergeben dann erst zum Ende des Quartals entsprechende Sprechstundenbedarfsrezepte.

Wie Sie in IXOS unkompliziert und sicher mit Vorablieferungen arbeiten können, zeigen wir Ihnen in diesem Artikel.

Für die Bearbeitung von Rezeptverkäufen ohne vorliegendes Rezept für einen Patienten, dessen Versicherungsstatus bekannt ist, eignet sich die Funktion **Rezept fehlt** besser. Wenn z. B. eine dringend benötigte Verordnung von einer Arztpraxis per Fax eintrifft, können Sie mit Hilfe dieser Funktion den Rezeptverkauf ganz normal durchführen und das später eintreffende Rezept nachträglich bedrucken. Mehr dazu lesen Sie in unserem Tipps&Tricks-Artikel <u>Fehlendes Rezept</u>.

## Durchführen einer Vorablieferung

Bei einer Vorablieferung entsteht immer ein Faktura-Auftrag. Sie können die Vorablieferung entweder direkt in der Faktura oder in der Kasse erstellen.

Im Beispiel möchte eine Ärztin, deren Praxis Sie regelmäßig mit Sprechstundenbedarf versorgen, spontan einige Artikel für den Praxisbedarf mitnehmen. Suchen Sie über den Button **Kunde** den entsprechenden Kontakt heraus. Wählen Sie dann **Vorablieferung – F9**.

| N.          | Kasse     |                 |                    |           |           |                   |             |              |        | ß [    | 1 🛛 ?        | © & ×   |
|-------------|-----------|-----------------|--------------------|-----------|-----------|-------------------|-------------|--------------|--------|--------|--------------|---------|
| Nor         | mal       | 0,00 €          | Rezept             | 0,00      | Privat    |                   | 0,00 € g    | rünes Rp.    | 0,00 € | Tota   | al           | 0,00 €  |
| A           | Land I    |                 | 6 💓 💽              |           |           |                   |             |              |        |        | Z            |         |
| Ku          | nde Fra   | u Dr. Lucinda E | ilinger, Starnberg | ]         | 🔩 Geb: 06 | 5.06.1976 (43 J.) |             |              |        |        |              |         |
| Sta         | atus      |                 |                    |           | 1         |                   |             |              |        |        |              |         |
| 222         | ******    | NL I            | e Artikelbe        | zeichnung |           | DAR               | Ei          | nheit N      | 1g Abg | ١      | К            | Gesamt  |
| E           | 0,00      | •               |                    |           |           | -                 |             |              |        |        |              |         |
|             |           |                 |                    |           |           |                   |             |              |        |        |              |         |
|             |           |                 |                    |           |           |                   |             |              |        |        |              |         |
|             |           |                 |                    |           |           |                   |             |              |        |        |              |         |
| <b>•</b> 1, | /0 Art. 🔺 |                 |                    |           |           |                   |             |              |        |        | Reservierung |         |
| ZUfrei      | i ZUpfl.  |                 |                    |           |           |                   |             |              |        | × P    |              |         |
|             |           |                 |                    |           |           |                   |             |              |        |        |              |         |
| Bon         | Gebühr    |                 |                    |           |           |                   |             |              |        |        |              |         |
| Lade        | Menge     |                 |                    |           |           |                   |             |              |        |        |              |         |
|             | Sonder    |                 |                    |           |           |                   |             |              |        |        |              |         |
| Storno      | Position  |                 |                    |           |           |                   |             |              |        |        |              |         |
| Strg        |           | Suchen          | aut idem           | Löschen   | Abholung  | Stückelung        | Artikelinfo | Risiko-Check | Vorab- | Rabatt | Packungs -   | Kredit/ |
| Alt         | F1        | F2              | F3                 | F4        | F5        | F6                | F7          | F8           | F9     | F10    | F11          | F12     |

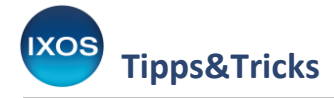

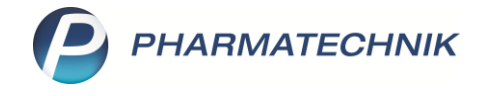

Nun ist der Vorablieferungs-Modus aktiv, erkennbar am geänderten Status-Icon, das zusätzlich eine Hand mit einer Arzneimittelpackung zeigt.

Falls die Verkaufsart bereits bekannt ist, wählen Sie diese nun aus – ansonsten führen Sie den Vorgang mit der Verkaufsart **Normal** fort. Im Beispielfall wählen Sie die Verkaufsart **Sprechstundenbedarf** aus.

| 🥩 Kasse         |                |                 |        |                         |      |            |       |                          | ů L   | . ? | © & ×  |
|-----------------|----------------|-----------------|--------|-------------------------|------|------------|-------|--------------------------|-------|-----|--------|
| Normal          | 0,00 €         | Rezept          | 0,00 € | Privat                  | 0,00 | grünes Rp. | 0,0   | )€                       | Total |     | 0,00 € |
| æ 🐼 🗞           | <b>?</b> }     | 🗿 💽 🙍           |        |                         |      |            |       |                          |       | Z   | V E    |
| Kunde Frau Dr.  | Lucinda Eiling | er, Starnberg   | ]      | Seb: 06.06.1976 (43 J.) |      |            |       | IK 108310400, AOK Bayern |       |     |        |
| Status Status 2 | - Sprechstund  | lenbed.         |        | 0                       |      |            | Arz   | t                        |       |     |        |
|                 | NL Be          | Artikelbezeichn | ung    |                         | DAR  | Einheit    | Mg Ab | g                        | VK    |     | Gesamt |
| 0,00            |                |                 |        |                         |      |            |       |                          |       |     |        |

Nach Erfassen der gewünschten Artikel wechseln Sie ins Total.

Schon beim Erfassen werden je nach Rezeptstatus und Artikel gegebenenfalls aktuell gültige Rabattverträge, A+V-Verträge und Preise angezeigt, so dass Ihnen eine sinnvolle Artikelauswahl ermöglicht wird. Die tatsächliche Preisberechnung für den Vorgang findet jedoch erst beim Auflösen der Vorablieferung statt; auch Rabattverträge und Abgaberangfolge nach Rahmenvertrag bei GKV-Rezepten werden dann erneut überprüft.

| 4 Kasse         |                |                 |            |              |              |            |    |        | ß <u>P</u> (     | 2?         | 0 a ×  |
|-----------------|----------------|-----------------|------------|--------------|--------------|------------|----|--------|------------------|------------|--------|
| Normal          | 0,00 €         | Rezept          | 0,00 €     | Privat       | 0,00 €       | grünes Rp. |    | 0,00 € | Total            |            | 0,00 € |
|                 | <b>%</b>       |                 |            |              |              |            |    |        |                  | Z          | M      |
| Kunde Frau Dr.  | Lucinda Eiling | er, Starnberg   | 2          | Geb: 06.06.1 | 1976 (43 J.) |            |    | IK IK  | 108310400, AOK B | ayern      | 0      |
| Status Status 2 | - Sprechstund  | lenbed.         | 0          |              |              |            |    | Arzt   |                  |            |        |
|                 | NL Be          | Artikelbezeichn | ung        |              | DAR          | Einheit    | Mg | Abg    | VK               |            | Gesamt |
| 0,00            |                | STERILLIUM      |            |              | LOE          | 500ml      | 1  | 1臺     | 8,37             |            | 0,00   |
|                 |                | GAZIN SCHLING   | GAZE SCH2+ | +3PF         | 🧓 ТИР        | 125St      | 1  | 1      | 45,04            | P          | 0,00   |
| •               |                |                 |            | •            |              |            |    |        |                  |            |        |
|                 |                |                 |            |              |              |            |    |        |                  |            |        |
| ▼ 1/2 Art. ▲    | 3 🗖 🔤          | 26.02.2020      |            |              |              |            |    |        | Re               | servierung | - +    |
| ZUfrei ZUpfl.   |                |                 |            |              |              | Q          |    |        | * 6              | 3          |        |
| Bon Gebühr      |                |                 |            |              |              |            |    |        |                  |            |        |

Als Summe im **Total** werden 0,00 € ausgewiesen, die Vorablieferung kann nur über Faktura abgeschlossen werden. Schließen Sie den Vorgang wie einen normalen Verkauf ab.

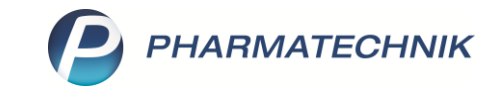

| I Kasse                   |                                          |        |             |                   |            |            |         | Þ            | ₽₽?           | @ 4      | ×        |
|---------------------------|------------------------------------------|--------|-------------|-------------------|------------|------------|---------|--------------|---------------|----------|----------|
| Normal                    | 0,00 € Rezept                            | 0,00 € | Privat      |                   | 0,00 € 🦳 🧯 | grünes Rp. | 0,00 €  | Т            | otal          | 0,       | 00€      |
| A                         |                                          |        |             |                   |            |            |         |              | Z             | V.       | <u>E</u> |
| Kunde Frau D              | Dr. Lucinda Eilinger, Starnberg          | J      | 🙀 Geb: 06   | 6.06.1976 (43 J.) |            |            | IK      | IK 108310400 | ), AOK Bayern |          | 1        |
| Status Status             | 2 - Sprechstundenbed.                    |        | 0           |                   |            |            | Arzt    |              |               |          |          |
|                           | Artikelbezeichnung                       |        | Kunde       |                   | DAR        | Einheit    | Menge   | NL           | VK            | Gesamt   | Nr       |
|                           |                                          | ODE    | Eilinge     |                   | LOE        | 500ml      | 1 (1)   |              | 8,37          | 0,00     | 1        |
| 0,00                      | GAZIN SCHEINOGAZE SCHZ+                  | JFI    |             |                   |            | 12330      | 1(1)    |              | 43,04         | 0,00     |          |
|                           |                                          |        |             |                   |            |            |         |              |               | _        |          |
|                           |                                          |        |             |                   |            |            |         |              |               |          |          |
|                           |                                          |        |             |                   |            |            |         |              |               |          |          |
| Freitext Kundenz          | eile für Kassenbon:                      |        |             |                   |            |            | Zahl    | ungsart      | : 😐 Voral     | olieferu | ing      |
| ZUfrei ZUpfl.             |                                          |        | 2           |                   |            |            | Rabatt  |              |               |          | - 5      |
|                           | $\Upsilon \odot \square \square \square$ |        |             |                   |            |            | Rabatt  | •            |               |          | - 40     |
| Bon Gebühr                |                                          |        |             |                   |            |            | Summe   | :            | 0,00          | )€       | 1010     |
| Lade Menge                |                                          |        |             |                   |            |            | Gegeben | :            | 0,00          | €        | - 20     |
|                           |                                          |        |             |                   |            |            |         |              |               | -        |          |
|                           |                                          |        |             |                   |            |            | Retour  |              |               |          | - 50     |
| Storno Position           |                                          |        |             |                   |            |            |         |              |               |          | 50       |
| Storno Position           |                                          |        |             |                   |            |            |         |              |               |          | 50       |
| Storno Sonder<br>Position |                                          | Bar    | Lastschrift |                   | Karte      |            |         | Rabatt       | Faktura       | Kre      | dit      |

Die Bestände sind damit abgebucht, eventuelle Nachlieferartikel werden wie in einem normalen Verkaufsvorgang zur Abholung oder Lieferung bestellt.

Es wird ein Faktura-Auftrag mit dem Kennzeichen Vorablieferung erzeugt und ein Lieferschein – ohne Preisangaben – gedruckt.

## Auflösen einer Vorablieferung

Tipps&Tricks

Starten Sie das Modul **Offene Posten**, das Sie im Menü **Verkauf** finden.

Sie können auch aus der Kasse oder aus einem Faktura-Auftrag über die Funktion Rezeptschuld
– Strg+F9 zur Auflösung einer Vorablieferung in die offenen Posten springen.

Im Reiter **Vorablieferungen** sind alle Artikel aufgelistet, die als Vorablieferung abgegeben und noch nicht abgerechnet wurden. Geben Sie im Feld **Kunde** den zutreffenden Kunden ein, im Beispielfall die Ärztin, deren Sprechstundenbedarfsrezepte Ihnen nun vorliegen.

Markieren Sie den oder die gewünschten Artikel – bei gedrückter Shift-Taste können Sie mit der linken Maustaste beliebig viele Artikel markieren – und wählen Sie **Übernehmen – F12**.

| Offene Posten                   |                       |         |                              |                        |         |                             |                   |               |               | ð l       | ₽ ?     | e               | 4    |
|---------------------------------|-----------------------|---------|------------------------------|------------------------|---------|-----------------------------|-------------------|---------------|---------------|-----------|---------|-----------------|------|
| Kunde                           | Frau Lucinda E        | ilinger |                              |                        | 2       | Datum von 27.02.            | 2019 <b>-</b> bis | 27.02.2020    |               |           |         |                 |      |
|                                 | Inkl. Heimbe          | wohne   | r                            |                        |         |                             |                   |               |               |           |         |                 |      |
| Filterkriterien                 | Kunde: Frau Lu        | icinda  | Eilinger / Datum: von 3      | 27.02.2019 bis         | 27.02.2 | 2020                        |                   |               |               |           |         |                 |      |
| orablieferungen                 | 53,41                 | €       | Abholungen                   | 0,00                   | €       | Faktura-Lieferungen         | 0,00              | €             |               |           |         |                 |      |
| hlende Rezepte                  | 0,00                  | €       | Botenlieferungen             | 0,00                   | €       | Kredite                     | 0,00              | €             |               |           |         |                 |      |
| ir GKV-Rezepte)                 |                       |         | Postlieferungen              | 0,00                   | €       | Rechnungen                  | 0,00              | €             |               |           |         |                 |      |
|                                 |                       | I       | Faktura-Bestellungen         | 0,00                   | €       | Mahnungen                   | 0,00              | €             |               |           |         |                 |      |
| Σ Rezeptschuld                  | 53,41                 | €       | Σ Nachlieferungen            | 0,00                   | €       | Σ Faktura-Belege            | 0,00              | €             |               |           |         |                 |      |
| ablieferungen (2                | ) Fehlende <u>R</u> e | zepte ( | 0) <u>N</u> achlieferungen ( | 0) Faktura- <u>L</u> i | eferun  | gen (0) <u>F</u> orderungen | (0)               |               |               |           |         |                 |      |
| ) Alle (2)<br>Artikelbezeichnun | g                     |         | P.                           | ZN                     | DAR     | Einheit Anbieter            |                   |               |               | C         | Artikel | /PZN<br>Abzured | chne |
| AZIN SCHLINGG                   | AZE SCH2+3PF          |         |                              | 1232215 T              |         | 125St Lohmann & R           | auscher GmbH      | & Co. KG      |               |           |         |                 |      |
| TERILLIUM                       |                       |         | 00                           | 1970709 1              | OF      | 500ml PALIL HARTM           |                   |               |               |           |         |                 |      |
|                                 |                       |         |                              |                        |         |                             |                   |               |               |           |         |                 |      |
|                                 | 1                     |         |                              |                        |         |                             |                   |               | 1             |           |         |                 | _    |
|                                 | Kundenn               | ame     |                              | _                      | -       | _                           | Verkau            | fsart/-status | IK, Kostenträ | ger       | Mg      | Abzurec         | hne  |
| Erfassdatum                     | 4.27 Filinger I       | .ucinda |                              |                        |         |                             | Kassen            | rezept 2      | 108310400, A  | OK Bayern | 1       |                 |      |
| Erfassdatum<br>26.02.2020 1     | HEI Eninger, E        |         |                              |                        |         |                             |                   |               |               |           |         |                 |      |
| Erfassdatum<br>26.02.2020 1     | A.27 Eninger, e       |         |                              |                        |         |                             |                   |               |               |           |         |                 |      |
| Erfassdatum<br>26.02.2020 1     | HE Ennger, E          |         |                              |                        |         |                             |                   |               |               |           |         |                 |      |
| Erfassdatum<br>26.02.2020 1     | azz ziningei, e       |         |                              |                        |         |                             |                   |               |               |           |         |                 |      |

Die markierten Artikel werden nun mit dem Rezeptstatus, mit dem Sie ursprünglich als Vorablieferung eingegeben wurden, in die **Kasse** übernommen. Dabei werden Rabattverträge und Preisgünstigkeit nach Rahmenvertrag (bei GKV-Rezepten für Versicherte) oder A+V-Lieferverträge nach aktuellem Stand überprüft.

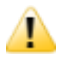

Sie können nun, wenn gewünscht, den **Status** ändern oder einzelne Artikel in neue Subtotals ziehen, falls die Vorab-Artikel auf verschiedene Rezepte verteilt werden müssen. Sie können bei Bedarf auch weitere Artikel ergänzen, die nicht vorab geliefert wurden.

Im Beispielfall befinden sich die vorab abgegebenen Tupfer gemeinsam mit neu aufgeschriebenen Mullbinden auf einem anderen Sprechstundenbedarfsrezept als das Desinfektionsmittel. Daher erstellen Sie mit Klick auf **Rezept** ein neues Subtotal und wählen Sie den Rezeptstatus **Sprechstundenrezept**.

| 4 Kasse      |                    |                 |           |              |                |                |             |        | ð L              | ₽ ?    | @ & ×  |
|--------------|--------------------|-----------------|-----------|--------------|----------------|----------------|-------------|--------|------------------|--------|--------|
| Normal       | 0,00 €             | Rezept          | 0,00 €    | Privat       | 0,00           | ) € 🔰 grünes l | <b>२</b> р. | 0,00 € | Total            |        | 0,00 € |
|              |                    | 🧾 💽 🙍           |           |              |                |                |             |        |                  | Z      | V: 5   |
| Kunde Frau   | Dr. Lucinda Eiling | er, Starnberg   | 2         | 🙀 Geb: 06.06 | 5.1976 (43 J.) |                |             | IK     | K 108310400, AOK | Bayern | 1      |
| Status Statu | is 2 - Sprechstund | lenbed.         | C         |              |                |                | [           | Arzt   |                  |        |        |
|              | NL Be              | Artikelbezeichn | ung       |              | DAR            | Einheit        | Mg          | Abg    | VK               |        | Gesamt |
| 0,00         |                    | GAZIN SCHLING   | GAZE SCH2 | +3PF         | i, TUP         | 125St          | 1           |        | 45,04            |        | 0,00   |
|              |                    | STERILLIUM      |           |              | LOE            | 500ml          | 1           | 粤      | 8,37             |        | 0,00   |
|              |                    |                 |           | -            |                |                |             |        |                  |        |        |
|              |                    |                 |           |              |                |                |             |        |                  |        |        |

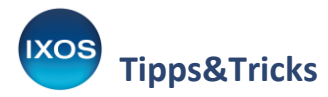

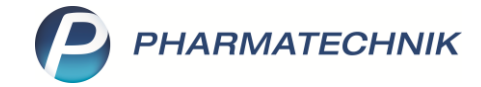

Ziehen Sie dann mit gedrückter Maustaste das Sterillium aus dem ersten Subtotal in das zweite.

| Kasse             |                |                 |            |              |        |        |                 |    |        | Ď L               | ₽ ?    | © & ×  |
|-------------------|----------------|-----------------|------------|--------------|--------|--------|-----------------|----|--------|-------------------|--------|--------|
| Normal            | 0,00 €         | Rezept          | 0,00 €     | Privat       |        | 0,0    | 0 € 💙 grünes Rp |    | 0,00 € | Total             |        | 0,00 € |
| A                 | %              | 🧝 🛐 🙍           |            |              |        |        |                 |    |        |                   | Z      | V. E.  |
| Kunde Frau Dr. L  | Lucinda Eiling | er, Starnberg   | 2,         | Geb: 06.06.1 | 976 (4 | 43 J.) |                 |    | IK     | IK 108310400, AOK | Bayern | 1      |
| Status Status 2 - | - Sprechstund  | lenbed.         | 1          |              |        |        |                 |    | Arzt   |                   |        |        |
|                   | NL Be          | Artikelbezeichn | ung        |              |        | DAR    | Einheit         | Mg | Abg    | VK                |        | Gesamt |
| 0,00              |                | GAZIN SCHLING   | GAZE SCH2+ | 3PF          | i      | TUP    | 125St           | 1  |        | 45,04             | P      | 0,00   |
| 0.00              |                | STERILLIUM      |            |              | I      | LOE    | 500ml           | 1  | 臣      | 8,37              | P      | 0,00   |
| •                 |                |                 |            | •            |        |        |                 |    |        |                   |        |        |
|                   |                |                 |            |              |        |        |                 |    |        |                   |        |        |

Erfassen Sie dann im ersten Subtotal noch die neu hinzugekommenen Mullbinden. Schließen Sie den Vorgang mit **Total** ab.

| I Kasse       |                    |                  |               |            |           |             |     |        | Å L              | ₽ ?    | @ & ×  |
|---------------|--------------------|------------------|---------------|------------|-----------|-------------|-----|--------|------------------|--------|--------|
| Normal        | 0,00 €             | Rezept           | 0,00 € Priva  | ıt         | 0,0       | 00 € grünes | Rp. | 0,00 € | Total            |        | 0,00 € |
|               | 2 %                | 😹 💽 🙍            |               |            |           |             |     |        |                  | Z      |        |
| Kunde Frau D  | )r. Lucinda Eiling | er, Starnberg    | Seb:          | 06.06.1976 | i (43 J.) |             | [   | IK     | K 108310400, AOK | Bayern | 0      |
| Status Status | 2 - Sprechstund    | enbed.           | 0             |            |           |             | [   | Arzt   |                  |        |        |
|               | NL Be              | Artikelbezeichnu | ing           |            | DAR       | Einheit     | Mg  | Abg    | VK               |        | Gesamt |
| 0,00          |                    | GAZIN SCHLING    | GAZE SCH2+3PF | i          | TUP       | 125St       | 1   |        | 45,04            | P      | 0,00   |
|               |                    | ELASTOMULL 4X    | 8CM 2101      | i          | BIN       | 20St        | 1   | 1      | 18,64            |        | 0,00   |
| •             |                    |                  |               | -          |           |             |     |        |                  |        |        |
|               |                    |                  |               |            |           |             |     |        |                  |        |        |

Nach Abschluss des Vorgangs wird der neu hinzugekommene Artikel wie in einem normalen Verkauf aus dem Bestand gebucht. Die beiden vorab gelieferten Artikel verschwinden aus den **offenen Posten**.

| Kasse           |                    |                          |        |             |                   |            |               |                | ß (            | ≟ ⊑ ?          | © & ×               |
|-----------------|--------------------|--------------------------|--------|-------------|-------------------|------------|---------------|----------------|----------------|----------------|---------------------|
| Normal          | 0,00 €             | Rezept                   | 0,00 ( | e Privat    | 0                 | 0,00 €     | grünes Rp.    | 0,00 €         | Tot            | tal            | 0,00 €              |
| Att in the      |                    | <b>*</b>                 |        |             |                   |            |               |                |                | Z              | V2 5                |
| Kunde Frau      | Dr. Lucinda Eiling | er, Starnberg            |        | 🔩 Geb: 06   | 5.06.1976 (43 J.) |            |               | IK             | K 108310400, / | AOK Bayern     | 1                   |
| Status Statu    | ıs 2 - Sprechstund | lenbed.                  |        | 0           |                   |            |               | Arzt           |                |                |                     |
|                 | Artikelbezeichn    | ung                      |        | Kunde       |                   | DAR        | Einheit       | Menge          | NL             | VK             | Gesamt Nr           |
|                 | GAZIN SCHLING      | GAZE SCH2+3<br>(8CM 2101 | PF     | Eilinge     |                   | TUP<br>BIN | 125St<br>20St | 0 (1)<br>1 (1) |                | 45,04<br>18,64 | 0,00 1<br>0,00      |
| 0,00            | STERILLIUM         |                          |        | Eilinge     | r                 | LOE        | 500ml         | 0 (1)          |                | 8,37           | 0,00 <mark>2</mark> |
| 0,00            |                    |                          |        |             |                   |            |               |                |                |                |                     |
| Freitext Kunden | zeile für Kassenb  | on:                      |        |             |                   |            |               |                | z              | ahlungsar      | t: 譳 Bar            |
| ZUfrei ZUpfl.   |                    |                          |        |             |                   |            |               | Rabatt         | :              |                |                     |
| Bon Gebühr      |                    | ( <b></b>                |        |             |                   |            |               | Summe          |                | 0,00           | €                   |
| Lade Menge      |                    |                          |        |             |                   |            |               | Gegeben        | :              | 0,00           | €                   |
| Storno Sonder   |                    |                          |        |             |                   |            |               | Retour         | :              |                | 50                  |
| Position        |                    |                          |        |             |                   |            |               |                |                |                |                     |
| Strg            |                    |                          | Bar    | Lastschrift |                   | Karte      |               |                | Rabatt         | Faktura        | Kredit              |
| Alt F1          | F2                 | F3                       | F4     | F5          | F6                | F7         | F8            | F9             | F10            | F11            | F12                 |